## How to communicate using Event Message

As of 15 January 2024

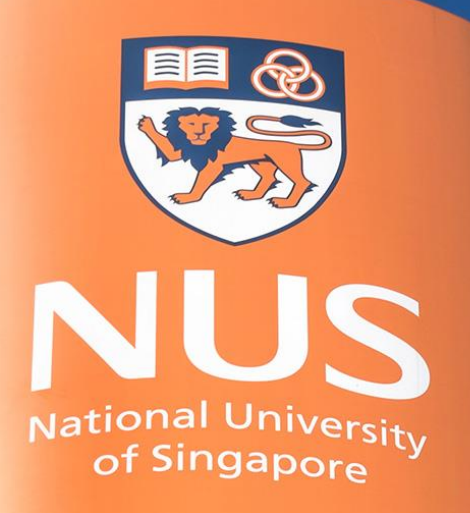

National University of Singapore

© Copyright National University of Singapore. All Rights Reserved.

## Contents

- 1. When the event is still open
  - a) Sending an Event Message
  - b) View NUS' Response to your Event Message
- 2. When the event has closed
  - a) Respond to an Event Message sent by NUS

## 1a) When the event is still open: Sending an Event Message

Ariba Event Messages

### 1a) Send an Event Message Step 1: Enter into Event

| Ariba Sourcir                                                                         | ng                                                                                            |       | Company Settings 	 Butter Butter ▼ | Feedback Help <del>v</del>      |
|---------------------------------------------------------------------------------------|-----------------------------------------------------------------------------------------------|-------|------------------------------------|---------------------------------|
| Go back to National University of                                                     | Singapore - TEST Dashboard                                                                    |       | Desktop File Syr                   | ic                              |
| Console                                                                               | Er Doc                                                                                        |       |                                    | ne remaining<br>L days 00:32:29 |
| Event Messages<br>Response History<br>Response Team                                   | You have submitted a response for this event. Thank you for participating.                    |       |                                    |                                 |
| ▼ Checklist                                                                           | Revise Response Create Alternative 🔻                                                          |       |                                    |                                 |
| <ol> <li>Review Event Details</li> <li>Review and Accept<br/>Prerequisites</li> </ol> | Primary Offer #2 - Model ZZZZ                                                                 |       |                                    |                                 |
| 3. Select Lots/Line Items                                                             | All Content                                                                                   |       |                                    | <b></b> ×                       |
| 4. Submit Response                                                                    | Name †                                                                                        | Price | Quantity Extended Price            | Total Cost                      |
|                                                                                       | ▼ 1 Introduction                                                                              |       |                                    | Î                               |
| Event Contents                                                                        | Please find the attached Terms and Conditions on use of SAP Ariba EPS.                        |       |                                    |                                 |
|                                                                                       | You will need to accept these Terms and Conditions before you can download the event package. | Yes   |                                    |                                 |
| All Content                                                                           | Do you accept these Terms and Conditions?                                                     |       |                                    |                                 |
| 1 Introduction                                                                        | I.2 NUS Non-Disclosure Agreement (NDA)                                                        |       |                                    |                                 |
| 2 Event Information                                                                   | Please find the attached NUS Non-Disclosure Agreement.                                        |       |                                    |                                 |
| 3 Published<br>Document                                                               | ۹                                                                                             | Vor   |                                    | 4                               |
| 4 Proposal                                                                            | Sync Primary Bid Compose Message In the Event, click on 'Co                                   | mpose | e Message'                         |                                 |
| 5 Critical Criteria                                                                   |                                                                                               |       |                                    |                                 |

### 1a) Send an Event Message Step 2: Compose & Send Message

| outo don                                           |                                                                             |                                                                                                    |                                                                                                    |  |
|----------------------------------------------------|-----------------------------------------------------------------------------|----------------------------------------------------------------------------------------------------|----------------------------------------------------------------------------------------------------|--|
| You may edit the auto-generated 'Subject'.         |                                                                             |                                                                                                    |                                                                                                    |  |
| Please ensure the Event# (Doc#) is left within the |                                                                             |                                                                                                    |                                                                                                    |  |
| Subject for ease of reference (E.g. Doc123456      |                                                                             |                                                                                                    |                                                                                                    |  |
| Clarification on Dimensions)                       |                                                                             |                                                                                                    |                                                                                                    |  |
|                                                    |                                                                             |                                                                                                    |                                                                                                    |  |
| the Ever<br>sal via Ev<br>as a bid w               | nt Mess<br>vent Me<br>vithin th                                             | age<br>ssage. `<br>ie Event                                                                                                   | Your<br>)                                                                                                    |  |
| essage                                             |                                                                             |                                                                                                    |                                                                                                    |  |
|                                                    |                                                                             |                                                                                                    |                                                                                                    |  |
|                                                    | vent# (De<br>reference<br>on on Dir<br>the Ever<br>sal via Ev<br>as a bid w | vent# (Doc#) is<br>reference (E.g. I<br>on on Dimension<br>the Event Mess<br>sal via Event Me<br>as a bid within th<br>essage | vent# (Doc#) is left with<br>reference (E.g. Doc1234<br>on on Dimensions)<br>the Event Message<br>sal via Event Message.<br>as a bid within the Event |  |

### 1a) Send an Event Message Step 2: Compose & Send Message

|                                     | ourcing                       |               |                      |              | Con    |        | Butter Butter | Help 🔻       | Messages |
|-------------------------------------|-------------------------------|---------------|----------------------|--------------|--------|--------|---------------|--------------|----------|
| Go back to National Ur<br>Jashboard | niversity of Singapore - TEST |               |                      |              |        |        |               | Desktop File | Sync     |
| Compose New                         | Message                       | Click on      | ' <b>Send</b> ' to s | send your ev | ent me | essage |               | d            | Cancel   |
| From:                               |                               |               | •                    |              |        |        |               |              |          |
| To:                                 | Project Team                  |               |                      |              |        |        |               |              |          |
| Subject:                            | Doc1794                       |               |                      |              |        |        |               |              |          |
| Attachments:                        | - ProductBrochure_Examp       | le.pdf Delete |                      |              |        |        |               |              |          |
|                                     | Attach another nite           |               |                      |              |        |        |               |              |          |
|                                     | E I (8 pt)                    | - <u> </u>    | 2 0                  |              |        |        |               |              |          |

## 1b) When the event is still open: View NUS' Response to your Event Message

Ariba Event Messages

### View NUS' Response to your Event Message

#### To view an Event Message response you can either:

Option 1: View by Email Notification Hyperlink Option 2: View by Entering Event

#### View NUS' Response to your Event Message Option 1: View by Email Notification Hyperlink

Doc123456 - Supply, delivery, installation, testing and commissioning of EXAMPLE Inbox ×

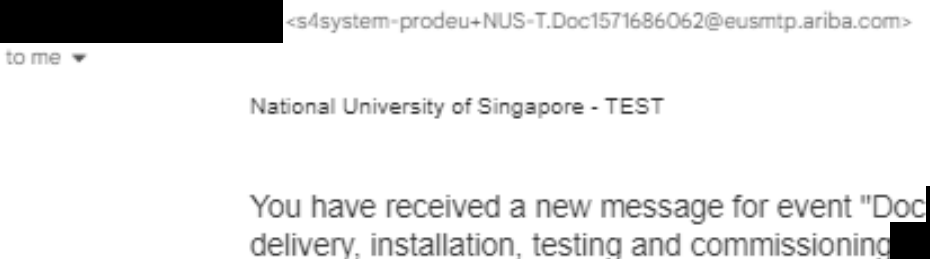

You must access the event message board to view the message content and reply via the message board.

Click Here to view the message.

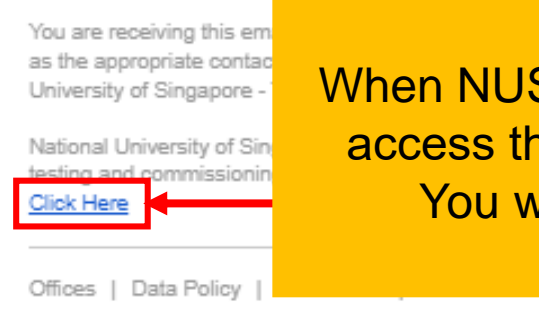

Powered by SAP Ariba

When NUS replies/sends you an Event Message (E.g. Corrigendum), you may access the Event Message content by clicking on the '**Click Here**' hyperlink. You will then be brought to Ariba Supplier Portal to view the message

☆

(...)

2:28 PM (5 minutes ago)

Supply,

#### View NUS' Response to your Event Message Option 2: View by entering the Event Step 1: Enter into Event

| Ariba Sourcin                                                                         | ng 🎬                                                                                                    | Company Settings <del>v</del> | Butter Butter 🔻 | Feedback     | Help <del>▼</del>            | Messages >>  |
|---------------------------------------------------------------------------------------|----------------------------------------------------------------------------------------------------|-------------------------------|-----------------|--------------|------------------------------|--------------|
| Go back to National University of S<br>ashboard                                       | Singapore - TEST                                                                                                    |                               |                 |              | Desktop                      | File Sync    |
| Console                                                                               | Doc                                                                                                    |                               |                 | Ģ            | ) <sup>Time re</sup><br>81 d | ays 00:28:03 |
| Event Messages<br>Response History                                                    | Enter into the Event. Then, click of                                                                                      | on ' <b>Event</b>             | Messa           | ges'         |                              |              |
| Response Team<br>▼ Checklist                                                          | Revise Response                                                                                                    | Create Alterr                 | native 🔻        |              |                              |              |
| <ol> <li>Review Event Details</li> <li>Review and Accept<br/>Prerequisites</li> </ol> | Primary Offer #2 - Model ZZZZ                                                                                             |                               |                 |              |                              |              |
| 3. Select Lots/Line Items                                                             | All Content                                                                                                    |                               |                 |              |                              | ■   >        |
| 4. Submit Response                                                                    | Name †                                                                                                    | Price                         | Quantit         | y Extended I | Price T                      | Total Cost   |
|                                                                                       | 1 Introduction      1.1 Terms And Conditions Between NUS And Supplier      On Use Of SAB Ariba E Procurement System (EBS) |                               |                 |              |                              |              |
| ▼ Event Contents                                                                      | Please find the attached Terms and Conditions on use of SAP                                                               |                               |                 |              |                              |              |
| All Content                                                                           | Ariba EPS.<br>You will need to accept these Terms and Conditions before                                                   | Yes                           |                 |              |                              |              |
| 1 Introduction                                                                        | you can download the event package.<br>Do you accept these Terms and Conditions?                                          |                               |                 |              |                              |              |
| 2 Event Information                                                                   |                                                                                                    |                               |                 |              |                              |              |

#### View NUS' Response to your Event Message Option 2: View by entering the Event Step 2: View Event Message

| Arib                                                                             | a Sourcing     | 5              |                     |                                    |               | Company Settings <del>v</del> | Butter Butter ▼ | Feedback      | Help <del>▼</del> | Messages >>           |
|----------------------------------------------------------------------------------|----------------|----------------|---------------------|------------------------------------|---------------|-------------------------------|-----------------|---------------|-------------------|-----------------------|
| < Go back to National University of Singapore - TEST Dashboard Desktop File Sync |                |                |                     |                                    |               |                               | Sync            |               |                   |                       |
| Event Messages - Supply, Delivery, Installation and Commissioning of             |                |                |                     |                                    |               |                               |                 |               | Ba                | ick to Console        |
|                                                                                  |                |                |                     |                                    |               |                               |                 |               |                   |                       |
|                                                                                  |                |                |                     |                                    |               |                               |                 | (             |                   | remaining             |
|                                                                                  |                | Ensure th      | e annronria         | te event message                   | e is selected |                               |                 |               | 91                | days 00:17:59         |
| Messages                                                                         |                |                | c appropria         | te event message                   |               |                               |                 |               |                   |                       |
|                                                                                  | id             | Reply Sent     | Sent Date 👃         | From                               | Contact Name  | То                            | Subject         | t             |                   |                       |
|                                                                                  | MSG206791047.1 | No             | 01/10/2024 03:37 PM | National University of Singapore - | TEST          |                               | RE: Do          | c             |                   |                       |
| 0 🗸                                                                              | MSG206791047   | No             | 01/10/2024 03:31 PM |                                    |               |                               | Doc179          | 4             |                   |                       |
| $\bigcirc$                                                                       | MSG205878661   | Not Applicable | 01/04/2024 12:01 PM | National University of Singapore - | TEST          |                               | Nationa         | al University | of Singap         | ore - TEST has invite |
| 4                                                                                |                |                |                     |                                    |               |                               |                 |               |                   | ۱.                    |
| Ļ                                                                                | View           | 🔤 The          | en, click on        | 'View'                             | ts            |                               |                 |               |                   |                       |

#### View NUS' Response to your Event Message Option 2: View by entering the Event Step 2: View Event Message

| Ariba Sourcing                                                                                                    | Company Settings <del>▼</del> Butter Help <del>▼</del>                                                          |
|----------------------------------------------------------------------------------------------------|----------------------------------------------------------------------------------------------------|
| Go back to National University of Singapore - TEST Dashboard                                                                                                    | Desktop File Sync                                                                                               |
| View Message                                                                                                    | Done Reply                                                                                                    |
| ld: MSG206791047.1                                                                                                    |                                                                                                    |
| From: National University of Singapore - TEST<br>Sent: 01/10/2024 03:37 PM                                                                                              | i de la companya de la companya de la companya de la companya de la companya de la companya de la companya de l |
| To:<br>Subject: RE: Doi                                                                                                    | You will be able to view the Event Message here.                                                                |
| HI SALES REP NAME                                                                                                    | To close the message, click on ' <b>Done</b> '.                                                                 |
| Based on your product brochure, your equipment is able to fit into our facility.                                                                                        | To continue corresponding with NUS, click on 'Reply'                                                            |
| We look forward to receiving your bid upon the event closure. A gentle reminder that you have to click on 'SUBMIT ENTIRE<br>Thank you.                                  |                                                                                                    |
| Warm Regards<br>NAME<br>Central Procurement Office                                                                                                    |                                                                                                    |
| Id: MSG206791047<br>Sent: 10/01/2024 15:31<br>Subject: Doc1794586387 - Supply, Delivery, Installation and Commissioning of Two [2] Unit of Cryogen-free Cryostat and De | dicated Sample Probe                                                                                            |
| Hi                                                                                                    |                                                                                                    |

This is for ITQ for ITEM A.

May I check what is the layout of the facility? Is there any maximum equipment dimensions?

Thanks

Warm Regards SALES REP NAME

## 2a) When the event has closed: Respond to an Event Message sent by NUS

Ariba Event Messages

### **Respond to an Event Message sent by NUS**

Doc123456 - Supply, delivery, installation, testing and commissioning of EXAMPLE Index ×

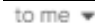

<s4system-prodeu+NUS-T.Doc1571686062@eusmtp.ariba.com>

2:28 PM (5 minutes ago) 🟠 😳

National University of Singapore - TEST

You have received a new message for event "D delivery, installation, testing and commissioning '. You must access the event message content and reply via the message board. After the Event has closed, NUS may contact you to clarify on your bid via Event Message. Ariba will automatically send an email notification on the Event Message.

Click Here to view the message.

You are receiving this em as the appropriate contact University of Singapore -

National University of Sin testing and commissionin Click Here

Offices | Data Policy

Powered by SAP Ariba

When NUS replies/sends you an Event Message, you may access the Event Message content by clicking on the '**Click Here**' hyperlink. You will then be brought to Ariba Supplier Portal to view the message

# **THANK YOU**

© Copyright National University of Singapore. All Rights Reserved.